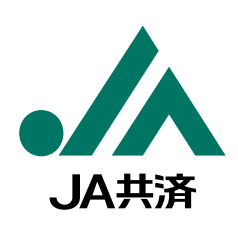

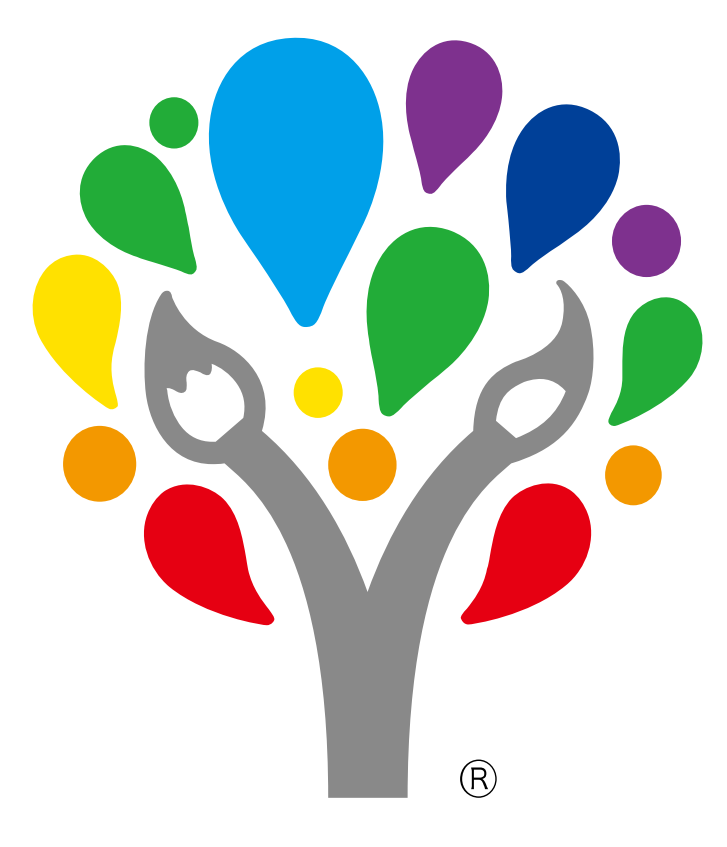

# JA井洛小・中学生 書道・交通安全ポスター コンクール

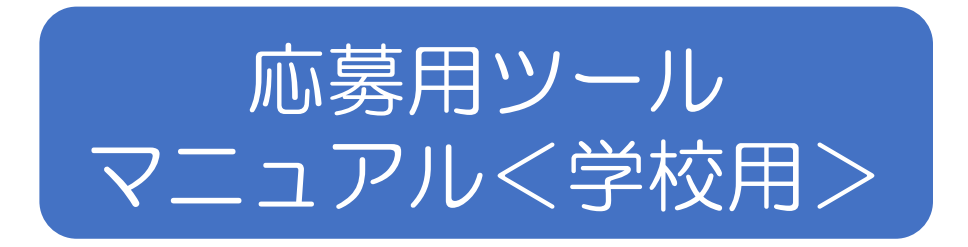

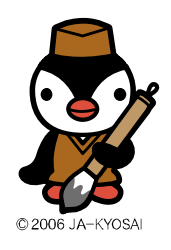

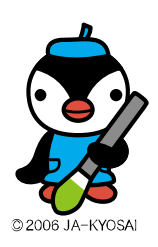

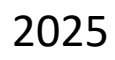

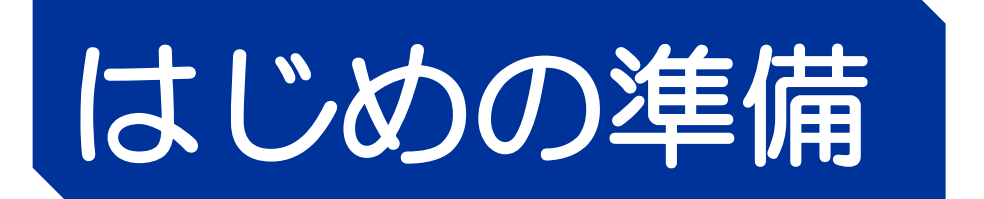

# STEP1 「応募用ツール」をダウンロードする。

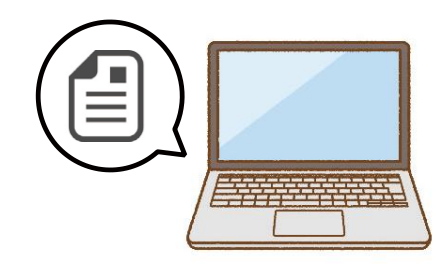

「応募用ツール」をお使いの PC に ダウンロードしてください。

# ダウンロード方法

JA共済連京都ホームページ(<u>http://www.jakyosai-kyoto.jp/</u>)からダウンロードしてください。

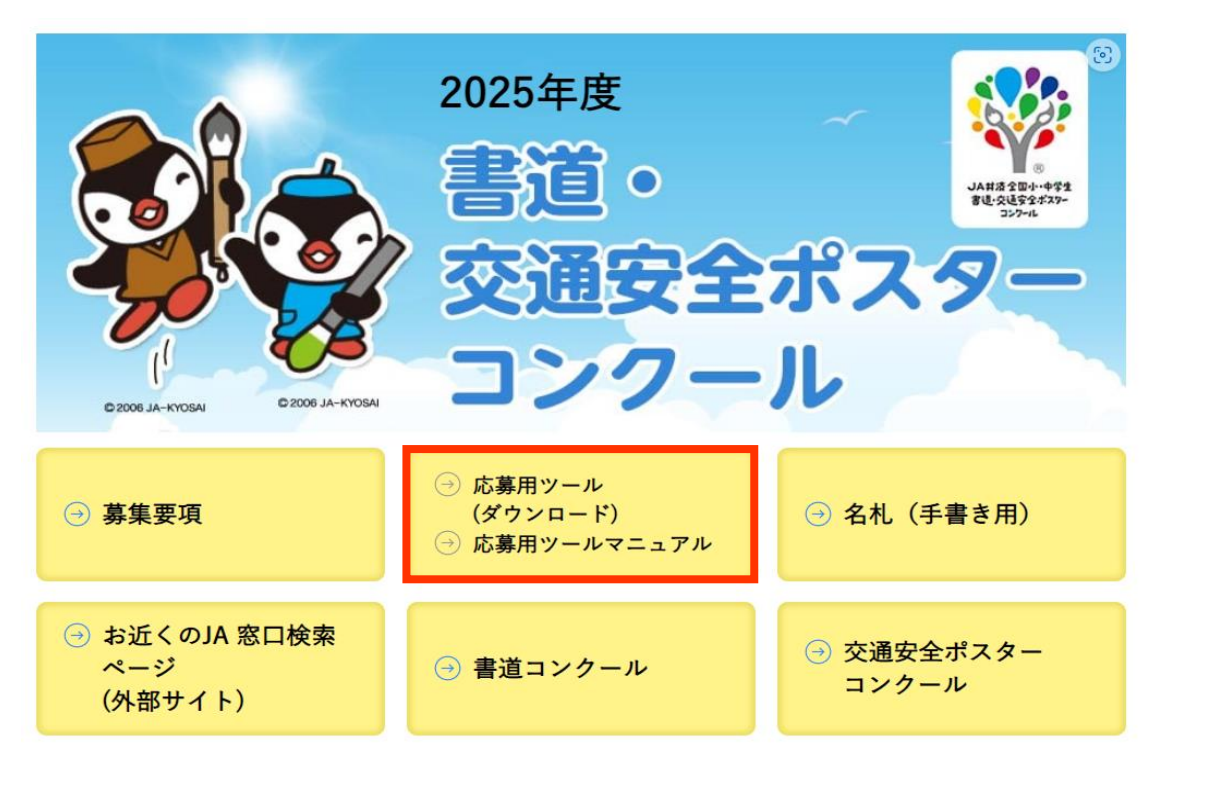

HP画面は更新中のため、イメージです。 実際の仕様、デザインは一部異なる場合があります。

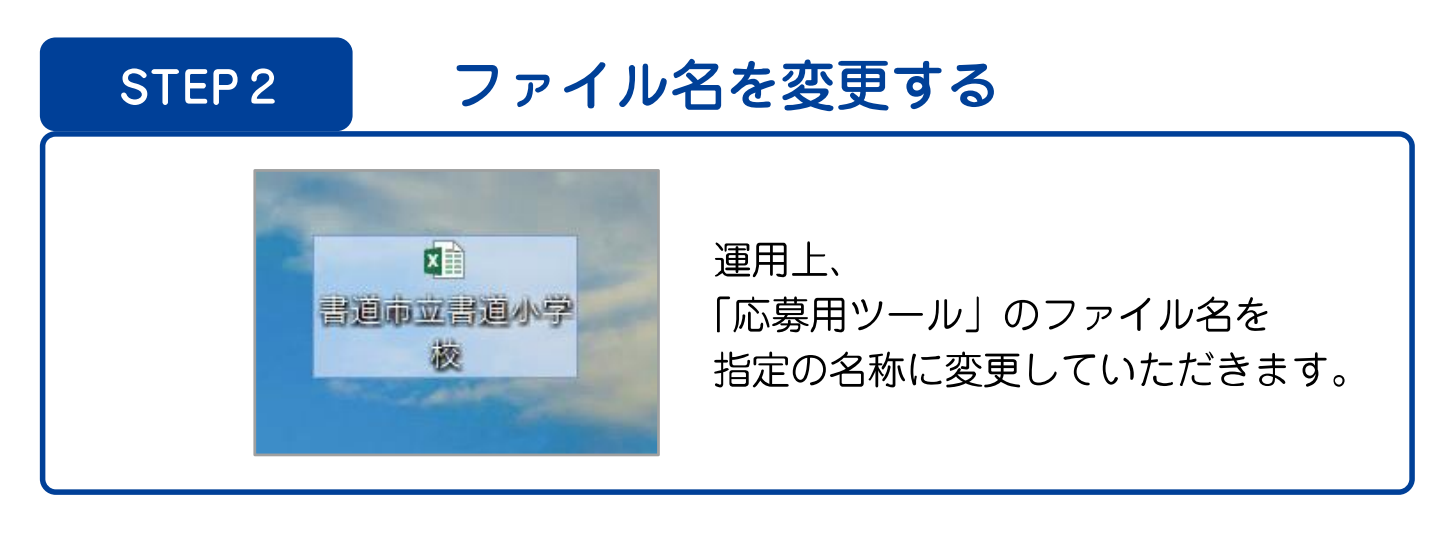

「応募用ツール」をデスクトップ上にコピーします。 ダウンロードした ZIP ファイル 🏦 🎙 を解凍しエクセルファイルを 右クリック → [コピー (C)]<sup>2</sup>を選択してください。

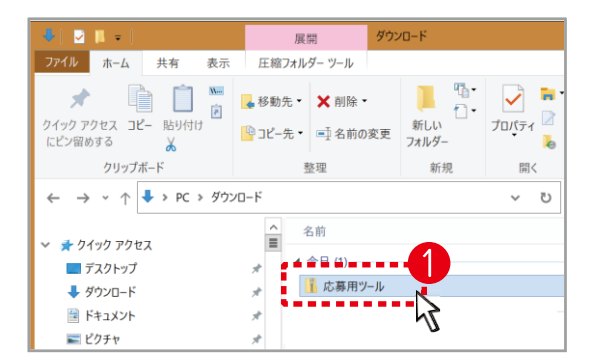

ショートカットの人 付け(S)

元に戻す - 削除(U)

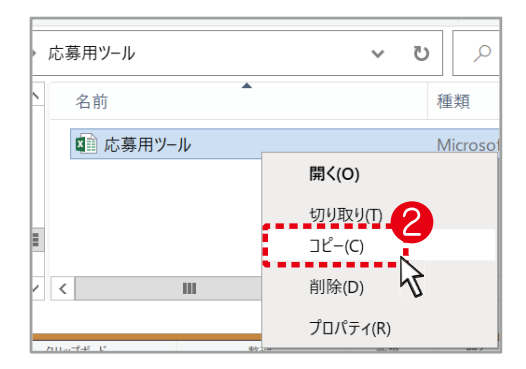

CRC SH

プログ=

白 共有

棱

デスクトップ上で右クリックを行い、[貼り付け (P)]<sup>●</sup>を選択すると 2 テスクトップ上に「応募用ツール」がコピーされます。 デスクトップ上に「応募用ツール」がコピーされます。 「応募用ツール|上で右クリック→「名前の変更 (M))<sup>™</sup>を選択し、 ファイル名の変更を行ってください。

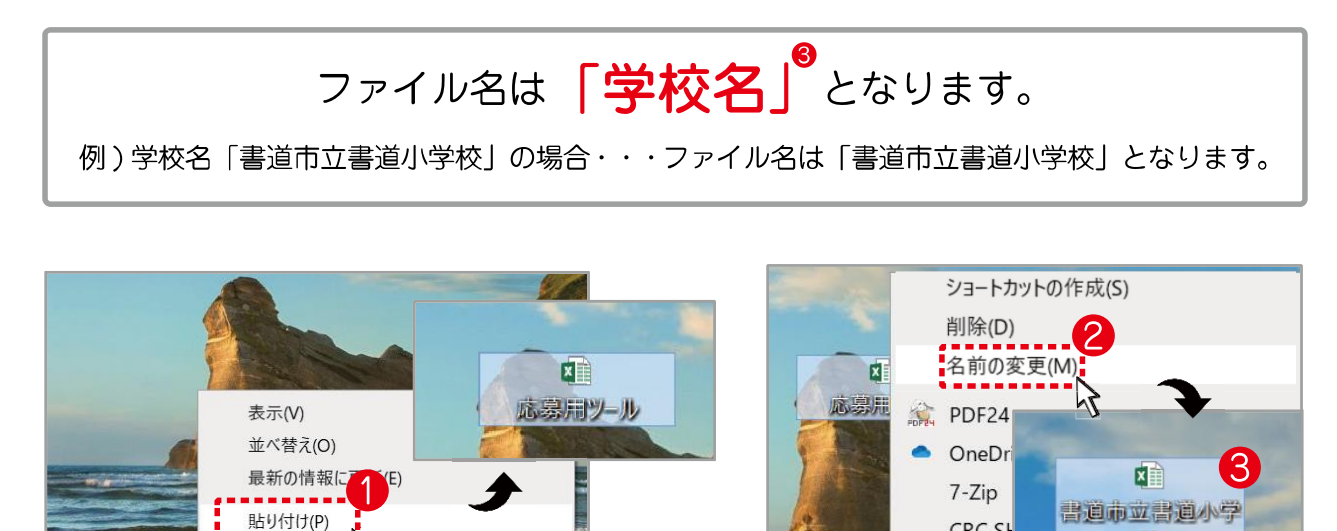

※コピー・ファイル名変更前の元のデータに入力しないようお気をつけください。

Ctrl+7

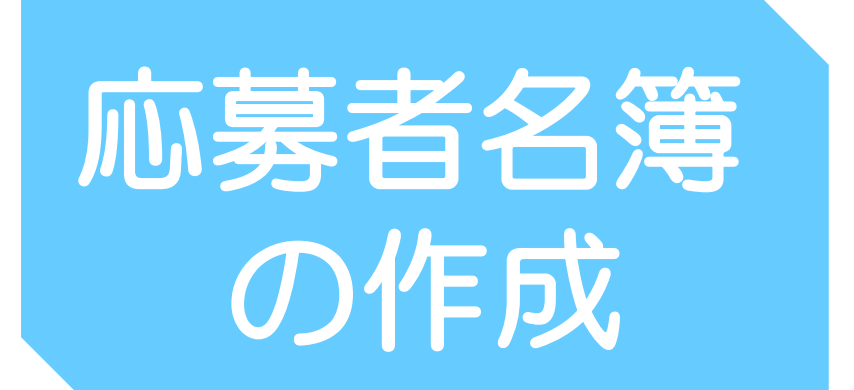

「応募者名簿」シートの情報が、各シートに反映されます。 誤入力や入力漏れがないようお願いいたします。

「応募者名簿」は、学校内で実施した審査にて選出した下記に該当する方の氏名を記載してください。

◆ 条幅・半紙の部は、それぞれにおける各学年の上位1点

◆ ポスターは各学年の上位2点

※選出されなかった方は記載しないでください。

|             | AL                   | 共済 小 中学生 書道 | 〔 交通安全              | <b>≧ポスタ</b> ─∷ | コンクール応募者 | 首名簿      |    |     |        |          |    |
|-------------|----------------------|-------------|---------------------|----------------|----------|----------|----|-----|--------|----------|----|
| 県名          | 東京都                  | ]           |                     |                |          |          |    |     |        |          |    |
| フリガナ<br>JA名 | ジェイエーショポコン<br>JA書ポコン | 7           |                     |                |          |          |    |     |        |          |    |
| フリガナ        |                      | <br>ショ      | <sup>3</sup> ウシリツポス | ターショウガ         | לבע      |          |    |     |        | 名札作成     |    |
| 学校名         |                      |             | 書道市立ポ               | スター小学校         |          |          |    |     |        |          |    |
|             |                      |             |                     |                |          | 担当者名     |    | 近藤  | 翔太     | _        |    |
|             | 条幅0                  | D部          |                     |                | 半紙       | の部       |    |     | 交通安全术  | マターの部    |    |
| 学年          | 氏名                   | フリガナ        | 外字                  | 学年             | 氏 名      | フリガナ     | 外字 | 学年  | 氏 名    | フリガナ     | 外字 |
| 小 1         | 田中 太郎                | タナカ タロウ     |                     | 小 1            | 田中 太郎    | タナカ タロウ  |    | 小 1 | 田中 太郎  | <u> </u> |    |
| 小 1         | 鈴木 一朗                | スズキ イチロウ    |                     | 小 1            | 鈴木 一朗    | スズキ イチロウ |    | 小 1 | 鈴木 一朗  | スズキ イチロウ |    |
| 小 1         | 辻村 晴                 | ツジムラ ハル     | 0                   | 小 1            | 辻村 晴     | ツジムラ ハル  | 0  | 小 1 | 辻村 晴   | ツジムラ ハル  | 0  |
| 小 1         | 芦田 京子                | アシダ キョウコ    |                     | 小 1            | 芦田 京子    | アシダ キョウコ |    | 小 1 | 芦田 京子  | アシダ キョウコ |    |
| 小 1         | 石井 真由美               | イシイ マユミ     |                     | 小 1            | 石井 真由美   | イシイ マユミ  |    | 小 1 | 石井 真由美 | イシイ マユミ  |    |
| 小 1         | 有村 凛音                | アリムラ リオン    |                     | 小 1            | 有村 凛音    | アリムラ リオン |    | 小 1 | 有村 凛音  | アリムラ リオン |    |
| 小 1         | 佐藤一                  | サトウ ハジメ     |                     | 小 1            | 佐藤 一     | サトウ ハジメ  |    | 小 1 | 佐藤 一   | サトウハジメ   |    |
| 小 1         | 浜辺 裕                 | ハマベ ユウ      |                     | 小1             | 浜辺 裕     | ハマベ ユウ   |    | 小 1 | 浜辺 裕   | ハマベ ユウ   |    |
| 小 1         | 角田 真央                | カクタ マオ      | 0                   | 小 1            | 角田 真央    | カクタ マオ   | 0  | 小 1 | 角田 真央  | カクタ マオ   | 0  |
| 小 1         | 小泉 太郎                | コイズミ タロウ    |                     | 小 1            | 小泉 太郎    | コイズミ タロウ |    | 小 1 | 小泉 太郎  | コイズミ タロウ |    |

# ■ 学校情報の入力

[県名] を入力<sup>9</sup> [JA名] [フリガナ] を入力<sup>9</sup> [学校名] [フリガナ] を入力<sup>9</sup> [担当者名] を入力<sup>9</sup> ※下図記入例に合わせてご入力ください。

| JA共済 小 中学生 書道 交通安全ポスターコンクール 応募                                    | 者名簿  |       |       |
|-------------------------------------------------------------------|------|-------|-------|
| 愿名 東京都                                                            |      |       |       |
|                                                                   |      | _     |       |
| フリガナ         ショやラシリンポスターショウガッコウ           学校名         書道市立ポスター小学校 |      | ∃ (1) | 治 化作成 |
|                                                                   | 担当者名 | 近藤 翔太 |       |
|                                                                   |      |       |       |

|      | ĘĄŲ        | 共済 小 ·中学生 書道 | 交通安    | 全ポスター              | コンクール 応募者    | 名簿       |    |     |        |          |    |
|------|------------|--------------|--------|--------------------|--------------|----------|----|-----|--------|----------|----|
| 県名   | 東京都        | ]            |        |                    |              |          |    |     |        |          |    |
| フリガナ | ジェイエーショポコン | ]            |        |                    |              |          |    |     |        |          |    |
|      |            | ا<br>کا جانج | ウシードンポ | 7 なー・ショウナ          | iva <b>b</b> |          |    |     |        | 名札作成     |    |
| 学校名  |            |              | 書道市立。  | ペノ ションパ<br>ポスター小学校 | ξ            |          |    |     |        |          |    |
|      |            | 2            |        |                    |              | 担当者名     |    | 近藤  |        | _        |    |
|      | 条幅の        | 2部           |        |                    | 半紙           | の部       |    |     | 交通安全ポ  | スターの部    |    |
| 学年   | 氏名         | フリガナ         | 外字     | 学年                 | 氏名           | フリガナ     | 外字 | 学年  | 氏 名    | フリガナ     | 外字 |
| 小1   | 田中 太郎      | タナカ タロウ      |        | 小 1                | 田中 太郎        | タナカ タロウ  |    | 小 1 | 田中 太郎  | タナカ タロウ  |    |
| 小 1  | 鈴木 一朗      | スズキ イチロウ     |        | 小 1                | 鈴木 一朗        | スズキ イチロウ |    | 小 1 | 鈴木 一朗  | スズキ イチロウ |    |
| 小 1  | 辻村 晴       | ツジムラ ハル      | 0      | 小 1                | 辻村 晴         | ツジムラ ハル  | 0  | 小 1 | 辻村 晴   | ツジムラ ハル  | 0  |
| 小1   | 芦田 京子      | アシダキョウコ      |        | 小 1                | 芦田 京子        | アシダキョウコ  |    | 小 1 | 芦田 京子  | アシダキョウコ  |    |
| 小 1  | 石井 真由美     | イシイ マユミ      |        | 小 1                | 石井 真由美       | イシイ マユミ  |    | 小 1 | 石井 真由美 | イシイ マユミ  |    |
| 小 1  | 有村 凛音      | アリムラ リオン     |        | 小 1                | 有村 凛音        | アリムラ リオン |    | 小 1 | 有村 凛音  | アリムラ リオン |    |

2

[条幅の部]、[半紙の部]、[交通安全ポスターの部]それぞれのリ ストに、学校審査で選出された「条幅・半紙の部」は、それぞれ における各学年の上位1点、「ポスターの部」は各学年の上位2 点に該当する児童・生徒のみ学年・氏名・フリガナを入力してく ださい。

※他のリストデータなどからコピー&ペーストをして入力する ことも可能です。

外字の有無チェック

フリガナ

スズキ イチロウ

ツジムラ ハル

タナカ タロウ

■ 応募者の氏名・フリガナの入力・

外字

20

※ 応募のない部のリストは空欄のままで問題ございません。

■学年の選択

セルの ▼ を クリックして<sup>●</sup> 該当の学年を 選択してください。

| 18 | 小1  | Ĵ |
|----|-----|---|
|    | 小1  |   |
| 19 | 小2  |   |
|    | 202 | E |

#### ■ 名札作成

条幅・半紙・ポスター全てに応募者情報を入力できましたら [名札作成]ボタンをクリックします。「完了」と表示されたら

苗字と名前の間は

氏 名

鈴木 一朗

辻村 晴

1 田中 太郎

ください。

学年

小1

小1

小1

全角スペースを入れて

条幅の部

条幅の部 ➡【作品名札 \_ 条幅】シートに名札が作成されます。

半紙の部 ➡【作品名札 \_ 半紙】シートに名札が作成されます。

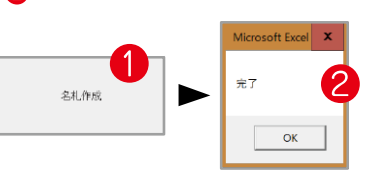

Chapter5

応募者の氏名に外字がある

[外字]の項目に〇をつけて

※外字とは・・PC 上で表示できない漢字

場合は、リスト右側の

ください。

外字がある場合、

外字報告書への </br>

別

記入が必要となります。

交通安全 ポスター ➡【作品名札\_ポスター】シートに名札が作成されます。 の部

#### 【注意事項】

[名札作成] ボタンのクリックから名札作成完了まで最大 10 分程度の時間がかかる場合が ございます。 クリック後は極力パソコンを操作せずお待ちください。

※パソコン機器のスペックや環境により、名札作成完了までの時間が異なります。

■ 作成した 「応募者名簿」は印刷の上、応募作品提出時に同封してください。

# 送付状の作成

|                          | J,                            | A共済 /                 | 小中学      | 生 書道 | 交通安会         | 全ポスタ   | ーコンク・  | ール送付          | 寸状 学校 | 交審査あ | y 🔽 | 1                    |                                        |
|--------------------------|-------------------------------|-----------------------|----------|------|--------------|--------|--------|---------------|-------|------|-----|----------------------|----------------------------------------|
| <u>県名</u><br>フリガナ<br>JA名 | <br>ジェ                        | 東京都<br>イエーショ<br>JA書ポコ | ポコン<br>ン |      |              |        |        |               |       |      |     |                      | 反映されます                                 |
| フリガナ                     |                               |                       |          |      | シ            | ョドウシリン | /ポスターシ | <u>∕ョウガッコ</u> | ウ     |      |     |                      |                                        |
| 学校名                      |                               |                       |          |      |              | 書道市    | 立ボスター  | 小学校           |       |      |     |                      |                                        |
| 応                        | 部門 学年別小計<br>総応募数内訳を手入力してください。 |                       |          |      |              |        |        |               |       | 合計   |     |                      |                                        |
| 募作                       |                               | 小1                    | 小2       | 小3   | <i>/</i> ]\4 | 小5     | 小6     | 中1            | 中2    | 中3   |     |                      | 又味 C 1 L み 9                           |
| 品点                       | 条幅の部                          | 60                    | 60       | 60   | 60           | 60     | 60     |               |       |      | 360 | 指定の応募先へ提出する<br>応募作品数 | 総応募作品数                                 |
| 数                        | 半紙の部                          | 60                    | 60       | 60   | 60           | 60     | 60     |               |       |      | 360 | 10                   | 1090                                   |
|                          | ポスター                          | 60                    | 60       | 60   | 60           | 60     | 60     |               |       |      | 360 | 42                   | 1000                                   |
|                          |                               |                       | 手入力      | うとなり | ます           |        | 自動     | 的に反           | 映され   | ます   | 1   |                      | · //////////////////////////////////// |

## ■ 学校情報の確認

「応募者名簿」シートへ入力した [ 県名 ]、 [ J A 名 / フリガナ ]、 [ 学校名 / フリガナ ]、 [ 担当者名 ] の情報が自動反映されます。

### ■ 作品点数の入力

2

[部門・学年別小計<sup>9</sup>の箇所に各学年の総応募数の内訳をご入力ください。 ※総応募数は、学校審査で選出された作品・選出されなかった作品を合算した数字を入力してください。 ※各学年の総応募内訳を入力いただくと自動で「合計」と「総応募作品数<sup>9</sup>が更新されます。 ※「指定の応募先へ提出する応募作品数<sup>9</sup>には「応募者名簿」シートにて入力した 提出作品の情報が集計され反映されます。

| 応  | 区分   |    |    | 総  | 部『<br>応募数内i | 『 学年別<br>Rを手入力 | 小計<br>してくださし | N <sub>0</sub> |    |    | 合計    |                      |        |
|----|------|----|----|----|-------------|----------------|--------------|----------------|----|----|-------|----------------------|--------|
| 募作 |      | 小1 | 小2 | 小3 | 小4          | 小5             | 小6           | 中1             | 中2 | 中3 |       |                      |        |
| 品点 | 条幅の部 | 60 | 60 | 60 | 60          | 60             | 60           |                |    |    | 360 2 | 指定の応募先へ提出する<br>応募作品数 | 総応募作品数 |
| 数  | 半紙の部 | 60 | 60 | 60 | 60          | 60             | 60           |                |    |    | 360   | 40 3                 | 1000 🙆 |
|    | ポスター | 60 | 60 | 60 | 60          | 60             | 60           |                |    |    | 360   | 42 4                 | 1060 🧧 |

実際の提出作品数と「指定の応募先へ提出する応募作品数」が異なる場合は 「応募者名簿」シートの入力漏れなどの可能性がございますので、 再度「応募者名簿」シートのご確認をお願いいたします。

■ 作成した 「送付状」は印刷の上、応募作品提出時に同封してください。

◆指定の応募先とは、「所在区域内のJA」のことです。 (P9参照)

# 作品名札の印刷と貼付け

| 【作品名札】 | ≫作品の/Fに転行けてください<br>のりしろ    | 【作品名札】 | を作品の左下に貼付けてください<br>のり しろ   |
|--------|----------------------------|--------|----------------------------|
| 県名     | 東京都                        | 県名     | 東京都                        |
| フリガナ   | ショドウシリツボスターショウガッコウ         | フリガナ   | ショドウシリツボスターショウガッコウ         |
| 学校名    | 書道市立ポスター小学校                | 学校名    | 書道市立ポスター小学校                |
| 学年     | 小 1                        | 学年     | 小1                         |
| フリガナ   | タナカ タロウ                    | フリガナ   | ツジムラ ハル                    |
| 氏:名    | 田中 太郎                      | 氏名     | 辻村 啃                       |
| フリガナ   | ジェイユーショポコン                 | フドガナ   | ジェイニーショボコン                 |
| 」八名    | J A 書ポコン                   | JA名    | J A 善ポコン                   |
|        | JA共済 小・中学生<br>書道コンクール 半紙の部 |        | JA共済 小・中学生<br>書道コンクール 半紙の部 |
| 【作品名札】 | ※作品の左下に貼たけてください<br>のりしろ    | 【作品名札】 | ※作品の左ドに貼付けてください<br>のりしろ    |
| 県名     | 東京都                        | 県名     | 東京都                        |
| フリガナ   | ショドウシリツポスターショウガッコウ         | フリガナ   | ショドウシリツボスターショウガッコウ         |
| 学校名    | 書道市立ポスター小学校                | 学校名    | <u>書道市立ポスター小学校</u>         |
| 学年     | 小 1                        | 学年     | 小1                         |
| フリガナ   | スズキ イチロウ                   | フリガナ   | アシダ キョウコ                   |
| 氏名     | 鈴木 胡                       | 氏名     | 芦田 京子                      |
| マリガナ   | ジェイエーショポコン                 | フリガナ   | ジェイニーショポコン                 |
| JA名    | JA書ポコン                     | JA名    | J A 書ポコン                   |
| I      | JA共済 小・中学生<br>書道コンクール 半紙の部 |        | JA共済 小・中学生<br>書道コンクール 半紙の部 |

# ■ 作品名札の情報について

「応募者名簿」シートに入力した[県名]、[JA名 / フリガナ]、 [学校名 / フリガナ]と各応募者の「学年」、「氏名 / フリガナ」が それぞれ反映されます。

# ■ 作品名札の出力順について

「応募者名簿」シートに入力した順に 作品名札が作成されます。

| 条幅の部 |          |          |    |  |  |  |
|------|----------|----------|----|--|--|--|
| 学年   | 氏名       | フリガナ     | 外字 |  |  |  |
| 小1   | 田中 太郎 🚺  | タナカ タロウ  |    |  |  |  |
| 小1   | 鈴木 一朗 🕗  | スズキ イチロウ |    |  |  |  |
| 小1   | 辻村 晴 🚯   | ツジムラ ハル  | 0  |  |  |  |
| 小 1  | 芦田 京子  4 | アシダキョウコ  |    |  |  |  |

| [이요속치] | ROMONTAL UNITED                                                   | [个品名#.]    | 014478211180.05582                                  |
|--------|-------------------------------------------------------------------|------------|-----------------------------------------------------|
|        | 1                                                                 |            | 04.54                                               |
| 46     | 東京都                                                               | 4-C        | 東京本                                                 |
| 7 K    | x + 0.5, 49 kg 5 + 4 × 5 % 2.8                                    | 9°9°       | x+12,42,523 (+5%).0                                 |
| ***    | 吉道市立ジスター小学校                                                       | ****       | お港市立ポスター小学校                                         |
| 24.5   | 本1                                                                | 2015       | 小1                                                  |
| 9115   | 957 8 <sup>-19</sup>                                              | 7° \$      | 9123 AF                                             |
| Pp2    | 山中 太郎                                                             | Fc2        | 近村 頃                                                |
| 2120   | 6 1701 WAR 20                                                     | 2° #       | \$120 miles                                         |
| 1.5.%  | リス重ないシ                                                            | 1.5%       | J-A 型ペインン                                           |
| [作品考末] | コス長的(1)(小手座上<br>高級市場から)(N 単数の約)<br>2015年4月 10月6日(1)(203)<br>10月上ろ | [作品を#_]    | コメ共称か・特テム<br>実施ランタール 学校の51<br>の後にだまに知ったくだか。<br>かりころ |
| M.5    | 北京都                                                               | 1.0        | 10000                                               |
| 20.42  | v=\$5v3v8x2+v+9#+1\$                                              | 12.62      | v-19032822-0-985-10                                 |
| 7×2.4  | 書道市立ポスター小学校                                                       | (~94)      | 書道市立ポスタール学校                                         |
| 74     | 4.1                                                               | ~ <b>±</b> | 4-1                                                 |
| 91.82  | 2.830 112 119                                                     | 1.07       | 22 419                                              |
| Port,  | 兵士 一匹                                                             | Po*        | 芦田 京王                                               |
| 1.40   | ジェイニーシュチャン                                                        | . 8 /      | \$27=\$4845                                         |
| 114    | リスキボコン                                                            | 3.55       | J A キズコン                                            |
|        | → 人口的 (A) 主要性<br>合素の(A) A (A) 不動の数                                |            | は人気的 ハーマネク                                          |

# ■ 印刷設定について

印刷プレビューにて [A4] (横方向) に設定し出力をしてください。

| 部数: 1                                      |        |                           |        |                            |
|--------------------------------------------|--------|---------------------------|--------|----------------------------|
| 印刷                                         | 【作品名札】 | ※作品の左下に貼付けてくたさい<br>のり しろ  | 【作品名札】 | ※作品の左下に貼付けてください<br>のりしろ    |
|                                            | 県名     | 東京都                       | 県名     | 東京都                        |
| ブリンター                                      | フリガナ   | ショドウシリツポスターショウガッコウ        | フリガナ   | ショドウシリツボスターショウガッヨウ         |
| A4F-SP-ApeosPortC5576 (a…<br>準備完了          | 学校名    | 書道市立ボスター小学校               | 学校名    | 着項市工ポスター小学校                |
| <u>プリンターのプロパティ</u>                         | 学年     | 小1                        | 学年     | 小1                         |
|                                            | フリガナ   | タナカ タロウ                   | フリガナ   | ツジムラ ハル                    |
| 設定                                         | 氏名     | 田中 太郎                     | 氏名     | 辻村 晴                       |
| 作業中小に一下を印刷                                 | フリガナ   | ジェイエーショポコン                | フリガナ   | ジェイエーショポコン                 |
| 作業中のシートのみを印刷します                            | JA名    | J A書ポコン                   | JA名    | J A書ポコン                    |
|                                            |        | JA共済小・中学生<br>書道コンクール 半紙の部 |        | JA共済 小・中学生<br>非道コンクール 半紙の館 |
|                                            | 【作品名札】 | ※作品の左下に貼付けてください<br>のりしろ   | 【作品名札】 | ※作品の左下に貼付けてください<br>のりしろ    |
| ページの片面のみを印刷します                             | 県名     | 東京都                       | 県名     | 東京都                        |
|                                            | フリガナ   | ショドウシリツポスターショウガッコウ        | フリガナ   | ショドウシリツポスターショウガッコウ         |
| ■■ <sup>部単位</sup> C印刷<br>1,2,3 1,2,3 1,2,3 | 学校名    | - 蒼垣市立ボスター小学校             | 学校名    | <b>査</b> 値市立ポスター小学校        |
|                                            | 学年     | 小1                        | 学年     | 小1                         |
|                                            | フリガナ   | スズキ イチロウ                  | フリガナ   | アシダ キョウコ                   |
| A4 (210x29/mm)                             | 氏名     | 鈴木 一朗                     | 氏名     | 芦田 京子                      |
| 21 cm x 29.7 cm                            | フリガナ   | ジェイエーショポコン                | フリガナ   | ジェイエーショポコン                 |
| 最後に適用した余白のユーザー設定                           | J A 名  | J A書ポコン                   | JA名    | JA書ポコン                     |
| └── 左: 0 cm 右: 0 cm                        |        | JA共済小・中学生<br>書道コンクール 半紙の部 |        | JA共済 小・中学生<br>書道コンクール 半紙の部 |

# ■ 作品への貼付け

出力後、切り取り線(-----)に沿って切り取っていただき 該当応募者の作品の向かって左下に作品名札を貼付けてください。

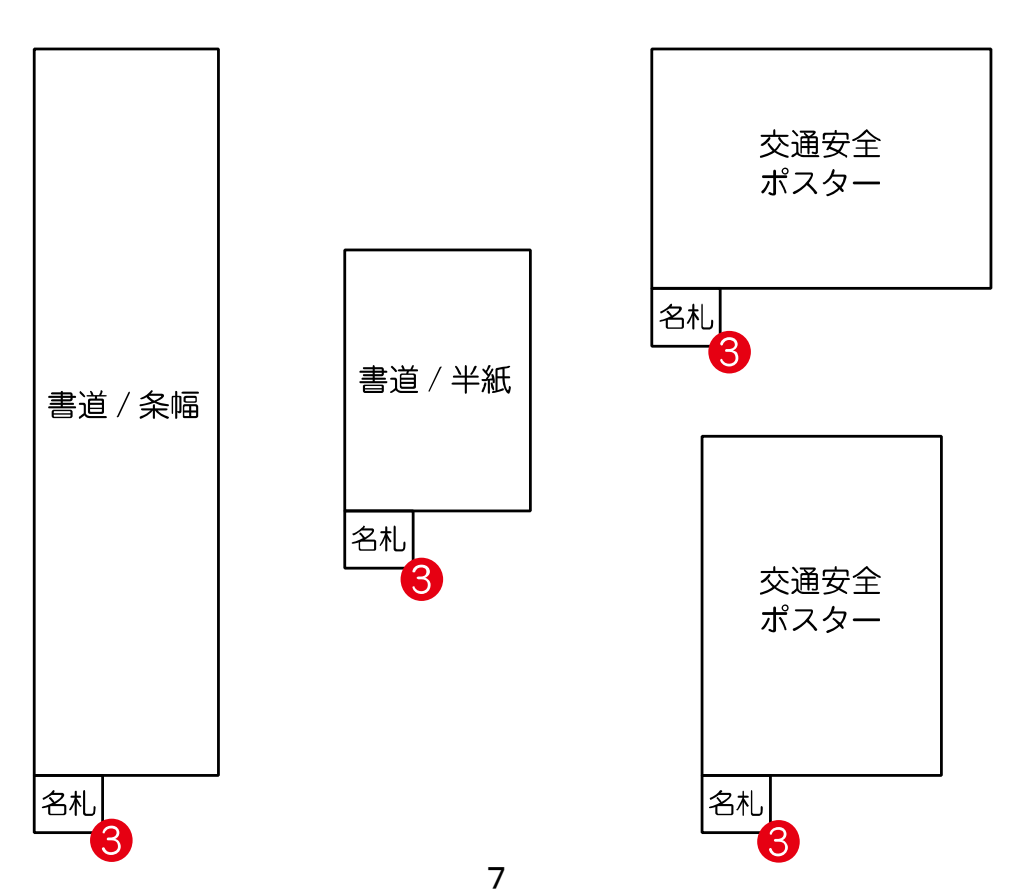

# 外字報告書の 作成

#### 外字とは

本コンクールでは「PC で表示できない漢字」を外字と呼称します。 例) 吉 よし・・ 吉の上が「土」 廣 ひろ・・ 廣の中が「黄」 辻 つじ・・ 辻の1点しんにょう

#### ■ 外字報告書の記入について

[応募者名簿]シート内、[外字]の項目に○<sup>●</sup>をつけ[名札作成]<sup>●</sup>ボタンを クリックし作品名札を作成された場合[外字]の項目に○をつけた 児童・生徒の[応募の部][学年][フリガナ]は自動的に反映されます。 [外字報告書]シートを印刷して、外字がある児童・生徒の[正しい漢字氏名] を手書きにてご記入ください。

外字がない場合はご記入いただく必要はございませんので そのままシートを印刷し、作品に同封の上お送りください。

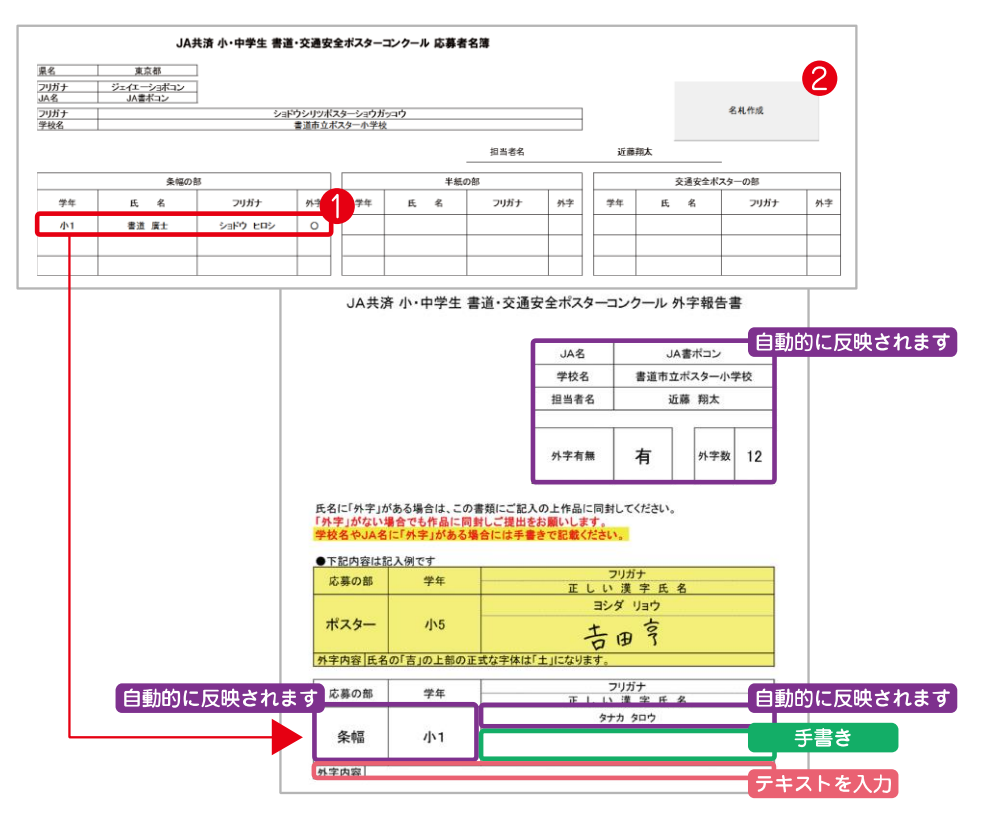

# 提出方法について

# ■ 作品の提出

「応募用ツール」の[応募者名簿][送付状][外字報告書]を出力し、 応募作品に「作品名札」が貼られていることを確認した上で 【応募作品】、【応募者名簿】、【送付状】、【外字報告書】を指定の応募先 に提出してください。

※外字報告書は外字が無い場合でも出力し、提出してください。

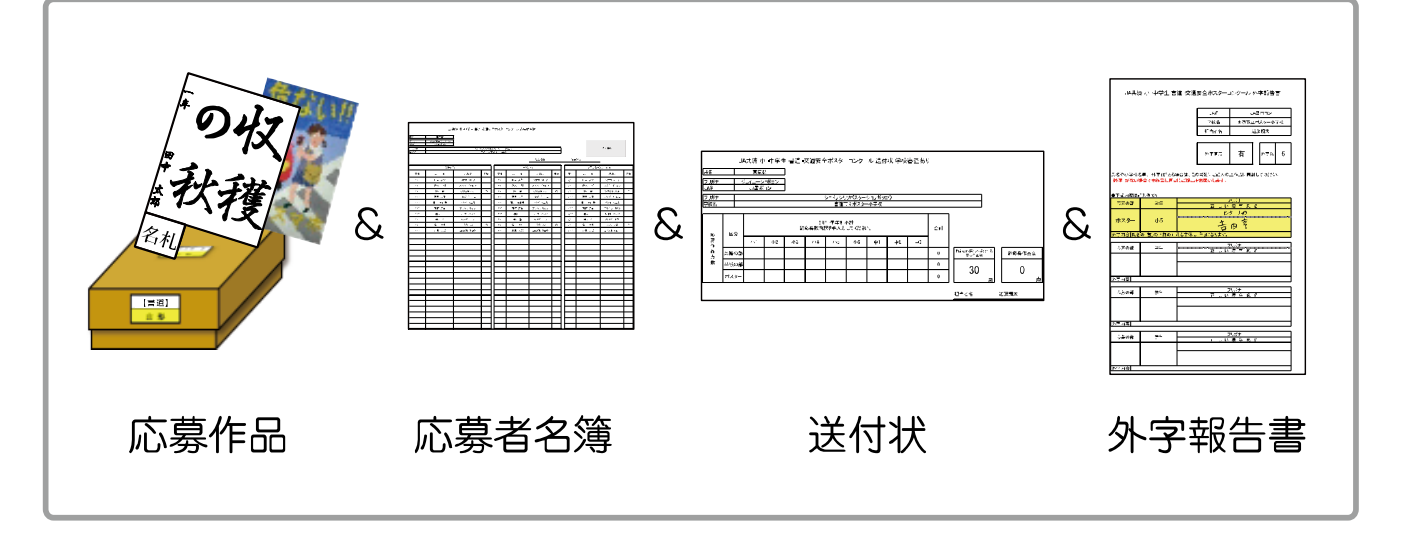

### ■作品の応募先

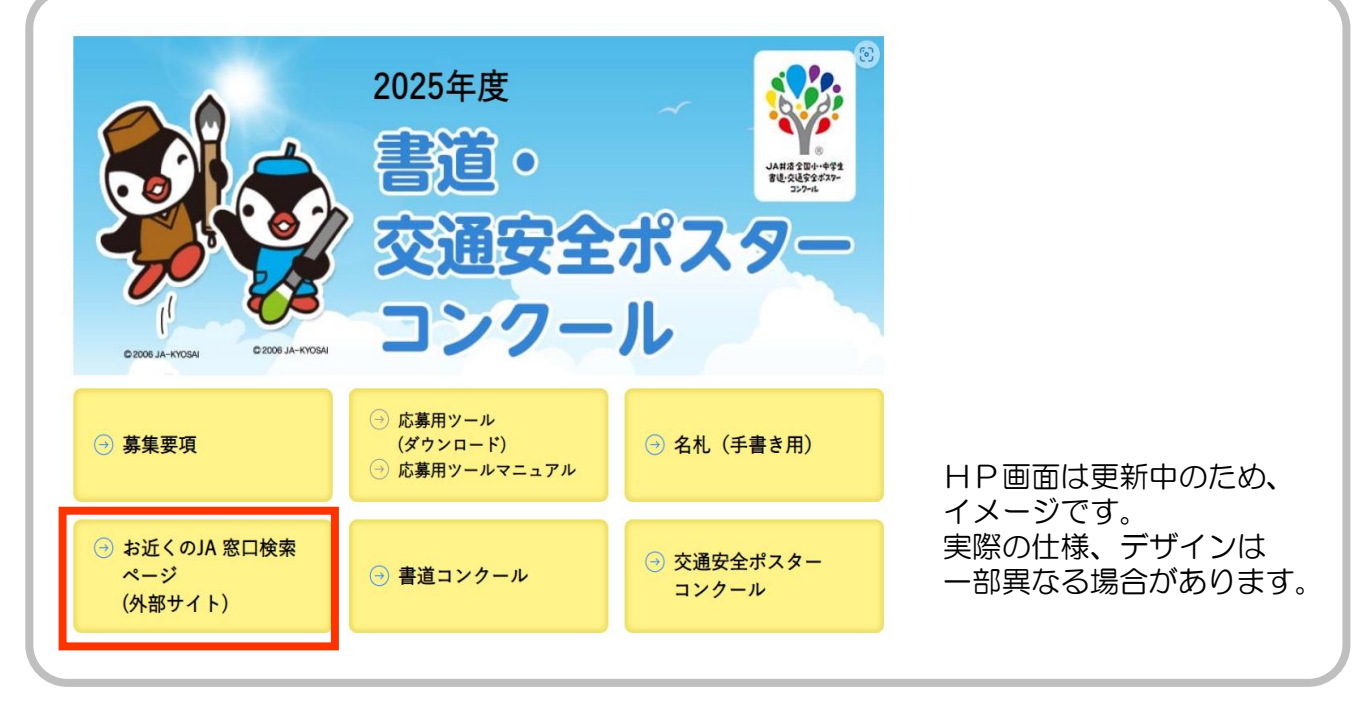

☆ 指定の応募先(最寄りのJA)は、こちらから検索してください。